## Passo a passo para realizar requerimentos online.

(cadastro advogados/estagiários)

Acesso para cadastros profissionais (advogados/estagiários):

Acessar o Servicos online:

Caso não tenha login e senha, será necessário realizar o primeiro acesso.

| ← → C iii oab-ba.implanta.net.br/servicosonline/# |                       |       |                                                                           |                   |             | • ସ୍            | * C        | Antoima I                          |
|---------------------------------------------------|-----------------------|-------|---------------------------------------------------------------------------|-------------------|-------------|-----------------|------------|------------------------------------|
| SERVIÇOSONLINE                                    |                       |       |                                                                           | Weider Documenton | Pre-Cadarso | Corroda Pública | Democratic | Consulta protocolos<br>e processos |
|                                                   | 2005<br>KERTERA KERAD | LOGIN | PRIMEIRO ACESSO<br>Pria calenda fina fina, inf o optional structure na ma | cauto ao conterne |             |                 | CADAST     | HAR                                |

Clicando em primeiro acesso, será solicitado para preencher as informações para finalizar o cadastro.

Após preencher as informações clicar em confirmar.

| SERVIÇOSONLINE               |               | Validar Documentos PA+Cadantos Consulta Pública Denoncias D | multa protocoles<br>e processos |
|------------------------------|---------------|-------------------------------------------------------------|---------------------------------|
| Primeiro Acesso              |               |                                                             |                                 |
| SELECIONE O NOME DA MÃE      |               |                                                             |                                 |
| ODARCE                       |               | ○ ESTEFĂNIA                                                 |                                 |
| OMAXIMILIANO                 |               | O NAZARÊ                                                    |                                 |
| O MARIA                      |               |                                                             |                                 |
|                              |               |                                                             |                                 |
| GRAINECOMPTO                 |               |                                                             |                                 |
| SELECIONE O NÚMERO DO SEU RG |               |                                                             |                                 |
| O 562.378-57                 |               | 0304307-29                                                  |                                 |
| 01111111.9                   |               | 0885.372-11                                                 |                                 |
| O 334.929-42                 |               |                                                             |                                 |
| co                           | NFIRMAR DADOS | -                                                           |                                 |

Será enviado um e-mail para ativação do seu cadastro.

Verificar o e-mail, clicar no link e o cadastro será ativado.

|                                                                                                    | PelGalados Consulta Poblas Dec | Consta principa<br>e present |
|----------------------------------------------------------------------------------------------------|--------------------------------|------------------------------|
| Successor<br>See sets the formation of a set of the set of the set o |                                |                              |

Após clicar no link, será direcionado para uma nova guia. Informando que seu cadastro foi ATIVADO.

Seu cadastro foi ativado com sucesso! Clique em OK, acesse com CPF/CNPJ e senha para acesso.

| R | Serviçosonune                                                                                                 | Validar Documentos | Proven | Dennille Pilline D | <br>intendita protocoltar<br>a protocoltar |
|---|----------------------------------------------------------------------------------------------------|--------------------|--------|--------------------|--------------------------------------------|
|   | SUCCESSO<br>Sex cadatates for anisation contrasts (Days enrice), sets CMP/CMPU e sentra para sociation<br>Dec |                    |        |                    |                                            |

Após clicar em OK, será direcionado para página de serviços online. Clique em *<u>Requerimentos</u>*, efetue seu login por meio do CPF/CNPJ e senha cadastrada.

Realizado o login, clique no *REQUERIMENTO* abaixo:

• INSCRIÇÃO AO PRÊMIO JORGE LIMA

| REGULAR   A-REGULAR<br>SITUAÇÃO   DETALHE                                                                                 |                                                                                          |
|----------------------------------------------------------------------------------------------------|------------------------------------------------------------------------------------------|
| SALVADOR<br>SUBSEÇÃO                                                                                                    |                                                                                          |
| <ul> <li>Meus dados<br/>Visualizar</li> <li>Alterar</li> <li>Financeiro</li> <li>Processos</li> <li>Protocolos</li> </ul> |                                                                                          |
| Requerimentos                                                                                                    | *INSCRIÇAU AU PREMIU JURGE LIMA<br>1º Edição do PRÊMIO JORGE LIMA DE DIREITO DO TRABALHO |
| Responsabilidades técnicas                                                                                                |                                                                                          |
| Simulação de valores                                                                                                    |                                                                                          |
| SOCIEDADE                                                                                                    |                                                                                          |
| SAIR                                                                                                    |                                                                                          |

Após seguir os passos do requerimento e clicar em concluir, será encaminhado para o setor responsável.